## TUTORIAL INSERIMENTO VALUTAZIONI IN ITINERE SCUOLA PRIMARIA

Per inserire valutazione in itinere ,cliccare su registro valutazioni

| REGI | ISTRO DI CLASSE                   |     |                                 |                    |
|------|-----------------------------------|-----|---------------------------------|--------------------|
|      |                                   |     | Registro valutazioni            | MATERIALE DIDATTIC |
| Dggi |                                   |     | Registro completo               | COMUNICAZIONI      |
| « «  | Lunedì, 17 ottobre 2022           | > » | Registro voti obiettivi         | heche RICERC       |
| Ora  | Lezioni                           | - I | Quadro riepilogativo            | SCRUT              |
|      | 2^A COMUNE [EEANA2]               | n   | Diario docente                  |                    |
| U    | Matematica                        |     | Nessun elemento da visualizzare |                    |
| 0    | 2^A COMUNE [EEANA2]<br>Matematica | n   |                                 | Statistiche        |
| 3    | 2^A COMUNE [EEANA2]<br>Matematica | n   |                                 |                    |
| 0    | 5^B COMUNE [EEANB5]               | n   |                                 |                    |

• Cliccare sul + accanto al bambino

| C     | + Ins. cor       | e e Nome<br>n obiettivi | Inser.    | Leggere e scrivere i<br>numeri naturali .avendo<br>consapevolezza del<br>valore posizionale delle<br>cifre.<br>Pagella | Partecipa alle attività<br>usando conoscenze<br>e competenze<br>pregresse.<br>Pagella | Eseguire operazioni<br>di -addizione,<br>sottrazione,<br>mentalmente in riga e<br>in colonna.<br>Pagella | Speriment<br>rappresenta e<br>situazion<br>problematiche<br>richiedono l' us<br>operazioni r<br>Pagella |
|-------|------------------|-------------------------|-----------|----------------------------------------------------------------------------------------------------|---------------------------------------------------------------------------------------|----------------------------------------------------------------------------------------------------|----------------------------------------------------------------------------------------------------|
|       |                  | 3                       | +         |                                                                                                    |                                                                                       |                                                                                                    |                                                                                                    |
|       |                  | 6                       | +         |                                                                                                    |                                                                                       |                                                                                                    |                                                                                                    |
|       |                  | 6                       | +         |                                                                                                    |                                                                                       |                                                                                                    |                                                                                                    |
| 0     |                  | 0                       | +         |                                                                                                    |                                                                                       |                                                                                                    |                                                                                                    |
|       |                  | 0                       | +         |                                                                                                    |                                                                                       |                                                                                                    |                                                                                                    |
|       |                  | 0                       | +         |                                                                                                    |                                                                                       |                                                                                                    |                                                                                                    |
|       |                  | 0                       | +         |                                                                                                    |                                                                                       |                                                                                                    |                                                                                                    |
| axids | 2014 © Axios Ita | lia 🛛 🖑 Registro Ele    | ettronico | Docenti [1.0.4] 🏻 🏠 9303                                                                                               | 6920614 - ISTITUTO C                                                                  | OMPRENSIVO COLLEC                                                                                        | CINI - GIOVANNI                                                                                         |

Nel caso di inserimento multiplo cliccare sulla casellina in alto che permette di selezionare tutti gli alunni

| Cognome e Nome<br>+ Ins. con obiettivi | Info | Inser. | Leggere e scrivere i<br>numeri naturali .avendo<br>consapevolezza del<br>valore posizionale delle<br>cifre.<br>Pagella | Partecipa alle attività<br>usando conoscenze<br>e competenze<br>pregresse.<br>Pagella | Eseguire operazioni<br>di -addizione,<br>sottrazione,<br>mentalmente in riga e<br>in colonna.<br>Pagella | Sperime<br>rappresenta<br>situazio<br>problematio<br>richiedono l' o<br>operazion<br>Pagell |
|----------------------------------------|------|--------|----------------------------------------------------------------------------------------------------|---------------------------------------------------------------------------------------|----------------------------------------------------------------------------------------------------|---------------------------------------------------------------------------------------------|
|                                        | 6    | +      |                                                                                                    |                                                                                       |                                                                                                    |                                                                                             |
|                                        | 6    | +      |                                                                                                    |                                                                                       |                                                                                                    |                                                                                             |
|                                        | 6    | +      |                                                                                                    |                                                                                       |                                                                                                    |                                                                                             |
|                                        | 6    | +      |                                                                                                    |                                                                                       |                                                                                                    |                                                                                             |
|                                        | 6    | +      |                                                                                                    |                                                                                       |                                                                                                    |                                                                                             |
|                                        | 6    | +      |                                                                                                    |                                                                                       |                                                                                                    |                                                                                             |
| J Donzein Deatrice                     | 6    | +      |                                                                                                    |                                                                                       |                                                                                                    |                                                                                             |

Si aprirà la seguente schermata. Inserire:

- data

tipologia di prova
 Cliccare su nuovo obiettivo

| Data                                   |             | Tipologia | Prova/S                         | Strumento    | Vis. Fam.                           |  |  |
|----------------------------------------|-------------|-----------|---------------------------------|--------------|-------------------------------------|--|--|
| <b>#</b> 14                            | /10/2       | Scritto   | ~                               |              | SI                                  |  |  |
| Osservazioni visibili solo al docente: |             |           |                                 | Osservazioni | Osservazioni visibili alla famiglia |  |  |
|                                        |             |           |                                 |              |                                     |  |  |
| + Inserisc                             | i Obiettivo |           |                                 |              |                                     |  |  |
| Obi ttivo/I                            | ndicatore   | •         | Criteri                         |              | Evidenze                            |  |  |
|                                        |             |           | Nessun elemento da visualizzare |              |                                     |  |  |
|                                        |             |           |                                 |              |                                     |  |  |
|                                        |             |           |                                 |              |                                     |  |  |
|                                        |             |           |                                 |              |                                     |  |  |
|                                        |             |           |                                 |              |                                     |  |  |
|                                        |             |           |                                 |              |                                     |  |  |
|                                        |             |           |                                 |              |                                     |  |  |

- Selezionare l'obiettivo o più obiettivi da valutare,
- scegliere i criteri e cliccare su valutazioni
- selezionare il livello come da delibera del Collegio del 30 giugno 2022 (NR-PR-QR-R)

| Data             | Tipologia                         | Prova/Strument    | 0                  | Vis. Fam.                                |          |              |
|------------------|-----------------------------------|-------------------|--------------------|------------------------------------------|----------|--------------|
| ₩ 02/11/2        | Scritto                           | ×                 |                    | SI                                       |          |              |
| Osservazioni vis | sibili solo al docente:           | Osse              | ervazioni visibili | alla famiglia:                           |          |              |
|                  |                                   |                   |                    | Q                                        |          | · <i>P</i> . |
|                  |                                   | li                |                    | LA - Avanzato(LA)                        |          | 11           |
| + Inserisci Obie | ettivo                            |                   |                    | LB - Intermedio(LB)                      |          |              |
| Obiettivo/Indica | itore                             | Criteri           |                    | LC - Base(LC)                            |          | Canc.        |
|                  |                                   | Situazione        |                    | LD - In via di prima<br>acquisizione(LD) |          |              |
|                  |                                   |                   | ~                  | NRAG - NON                               | _        |              |
| Leggere e sc     | rivere i numeri naturali .av      | Risorse           |                    | RAGGIUN I O(LD)                          |          |              |
| Leggere e scriv  | ere i numeri naturali .avendo     |                   | ~                  | rag nto(LA)                              | <b>.</b> | ×            |
| consapevolezza   | a del valore posizionale delle ci | fre.<br>Autonomia |                    | ^                                        |          |              |
|                  |                                   |                   | ~                  |                                          | _        |              |
|                  |                                   |                   |                    | R S                                      | alva     |              |
|                  |                                   |                   |                    |                                          | arva     |              |

## • Aggiungere una breve descrizione visibile alle famiglie

| ······································                            | SCRITTO              |            |                                               |                                  |          |
|-------------------------------------------------------------------|----------------------|------------|-----------------------------------------------|----------------------------------|----------|
| sservazioni visib                                                 | ili solo al docente: |            | Osse                                          | rvazioni visibili alla famiglia: |          |
|                                                                   | _                    | i.         | nbl                                           |                                  | <b>;</b> |
| <ul> <li>Inserisci Obietti</li> <li>Dbiettivo/Indicato</li> </ul> | vo                   | Criteri    |                                               | Evidenze                         | Canc.    |
|                                                                   |                      | Situazione |                                               |                                  |          |
|                                                                   |                      |            | ~                                             |                                  |          |
| Leggere e scriv                                                   | Risorse              |            |                                               |                                  |          |
| _eggere e scriver                                                 |                      | ~          | Valutazione:                                  |                                  |          |
| consapevolezza d                                                  | Autonomia            |            | PR - Pienamente raggiunto(LA) $\times$ $\vee$ |                                  |          |
|                                                                   |                      |            | ~                                             |                                  |          |

Infine Cliccare su Salva